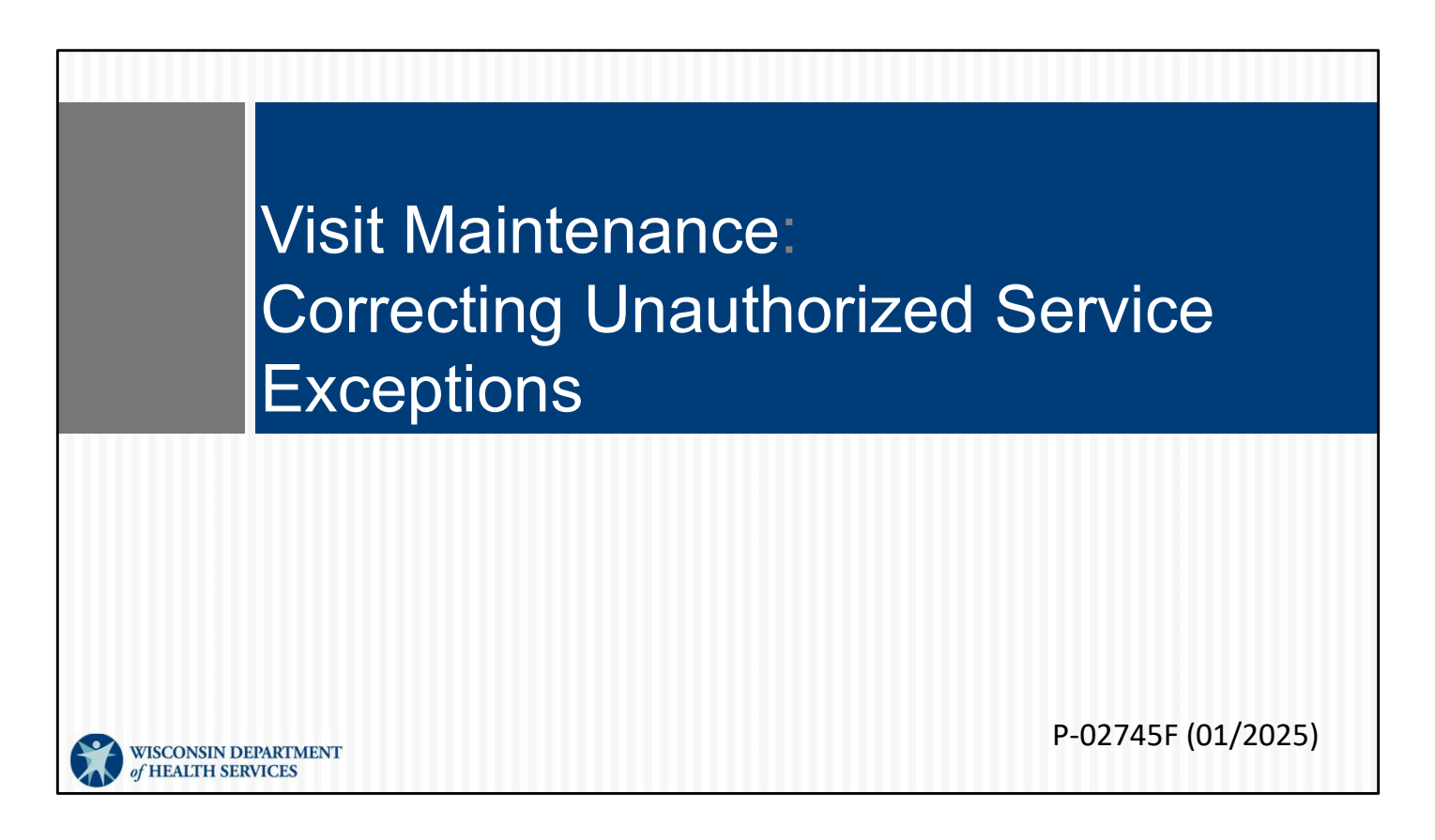

This is for administrators focused on correcting the unauthorized service exception. For more information about all visit maintenance functions in the Sandata EVV Portal, see the "Visit maintenance and clearing exceptions in Sandata" section of www.dhs.wisconsin.gov/evv/training-administrators.htm.

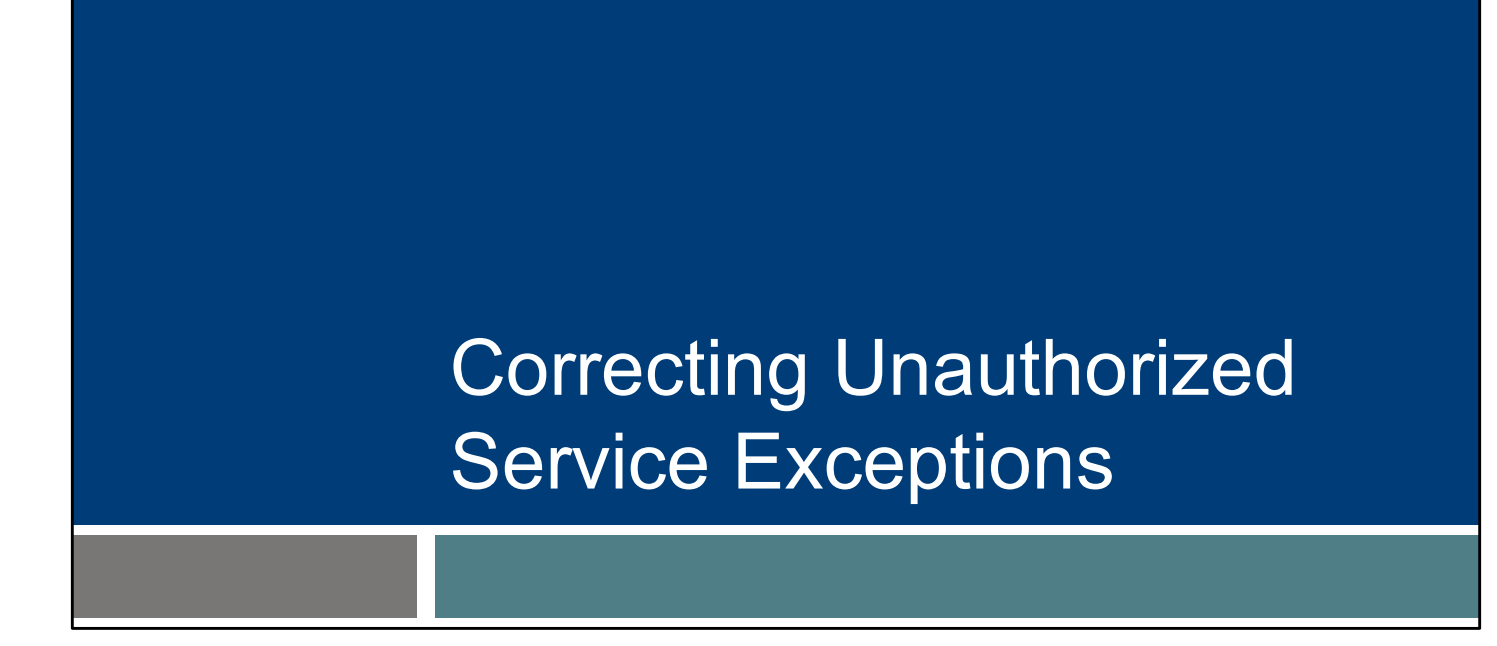

Let's take a look at correcting the unauthorized service exception.

The unauthorized service exception can occur when:

- The employee started a visit for an unknown client (offline) without the client information entered.
- The employee chose the wrong service on SMC, TVV, or FVV.
- The service date of the visit is outside the authorization effective dates.
- There are two authorizations in the Sandata EVV portal from two different payers for the same client and timeframe.

The Unauthorized Service exception shows when the service selected is not valid for the client based on their authorization.

This exception occurs because:

- •The employee started a visit for an unknown client (offline) without the client information entered.
- •The employee chose the wrong service on SMC, TVV, or FVV.
- •The service date of the visit is outside the authorization effective dates.
- •There are two authorizations in the Sandata EVV portal from two different payers for the same client and timeframe. The system isn't able to know which to choose.

3

|               |                                                             |                                                 | JU<br>JU        | St       | 51 \     |              |                |                 | -eh               | JUO               |                   |          |                         |
|---------------|-------------------------------------------------------------|-------------------------------------------------|-----------------|----------|----------|--------------|----------------|-----------------|-------------------|-------------------|-------------------|----------|-------------------------|
| Click 1       | the exo                                                     | ception                                         | dot             | und      | ler t    | the S        | Serv           | ice d           | colur             | nn.               |                   |          |                         |
|               |                                                             |                                                 |                 |          |          |              |                |                 |                   |                   |                   |          |                         |
| CLIENT NAME   | SEMPLOYEE 745     NAME = ID: 74523     Concert Phone Number | SERVICE +                                       | VISIT -<br>DATE | CALL ÷   | CALL ÷   | CALL \$      | ADJUSTED<br>IN | ADJUSTED<br>OUT | ADJUSTED<br>HOURS | VISIT ÷<br>STATUS | DO<br>NOT<br>BILL | APPROVED | Αςτιο                   |
| TEST, VOID    | Caregiver, Sheila                                           | Personal Care Svc/15min                         | 02/26/2024      | 10:00 AM | 01:00 PM | 03:00        | 10:00 AM       | 01:00 PM        |                   | Incomplete        |                   |          | ø                       |
| TESTCLIENT,   | Test, John                                                  | Unspecified Therapeutic<br>Procedure - OT/Visit | 02/21/2024      | 01:00 PM | 03:00 PM | 02:00        | 01:00 PM       | 03:00 PM        |                   | Incomplete        |                   |          | <b>S</b> A <sup>1</sup> |
| FFSREGRESSION |                                                             |                                                 |                 |          |          | Total: 05:00 |                |                 |                   |                   |                   |          |                         |
| FFSREGRESSION |                                                             |                                                 |                 |          |          |              |                |                 |                   |                   |                   |          |                         |
| FFSREGRESSION |                                                             |                                                 |                 |          |          |              |                |                 |                   |                   |                   |          |                         |

First, you select by clicking on the red exception dot. (The yellow dot, according to Sandata's legend in upper left corner, means it was manually entered. This is not an exception needing to be corrected.)

- Select the **General** tab.
- Select the correct service from the **Service** field drop-down list.
- Select the correct **Payer** from the drop-down list.
- Select the correct **Program** from the drop-down list.

| Asit From Date             |  | Visit To Date          |             | Valt Time Zone          | Visit Status                                                                                                    |                 |
|----------------------------|--|------------------------|-------------|-------------------------|----------------------------------------------------------------------------------------------------|-----------------|
| 927 09 1004                |  | OD and Doca            |             | USCentral               | DCompace                                                                                                    |                 |
| Call In                    |  | Call Out               |             | Call Hours              |                                                                                                    |                 |
| 10:00 AM                   |  | 01:00 PM               |             | 03:00                   |                                                                                                    |                 |
| Adjusted in Date           |  | Adjusted In            |             | Adjusted Out Date       | Adjusted Out                                                                                                    |                 |
| 02/26/2024                 |  | 10:00 AM               | ٥           | 02/26/2024              | 01:00 PM                                                                                                    | ٢               |
| Arrency ID                 |  | Arency Name            |             |                         |                                                                                                    |                 |
| 91031                      |  | MOM HOME HEALTH AN     | D PC - CROP |                         |                                                                                                    |                 |
|                            |  |                        |             |                         |                                                                                                    |                 |
| WIFES                      |  | FFS                    |             | Personal Care Svc/15min | Group visit code                                                                                                    |                 |
|                            |  | (mas)                  |             |                         |                                                                                                    |                 |
| CIERC VENTRE TIME          |  | CHERE VERING SERVICE   |             | cient signicare         | Offline Visit                                                                                                    |                 |
| No                         |  | No                     |             | No                      | N/A                                                                                                    |                 |
| Visit Source               |  |                        |             |                         |                                                                                                    |                 |
| UAT VendorTest             |  |                        |             |                         |                                                                                                    |                 |
| Do Not Bill                |  | Anoroved               |             |                         | GENERATE G                                                                                                    | POUR VISIT CODE |
|                            |  |                        |             |                         | Constant of the second second s |                 |
| * indicates required field |  |                        |             |                         |                                                                                                    |                 |
| Reason Code *              |  | Resolution Code *      |             | Reason Note             | -                                                                                                    |                 |
| Select Reason Code         |  | Select Resolution Code |             | Enter Reason Note       | SAVE                                                                                                    |                 |
| Assess Code is required.   |  |                        |             |                         |                                                                                                    |                 |

Now you correct.

Make sure you're in the "General" tab from the options at the top.

•Select the correct service from the **Service** field drop-down list.

•Select the correct Payer from the drop-down list.

•Select the correct Program from the drop-down list.

Important Tip: The service, program and payer must match what is on file for the authorization.

| U   | Inautho                                                                          | orized S                                 | Service                                                 | e Exceptio                | n   |
|-----|----------------------------------------------------------------------------------|------------------------------------------|---------------------------------------------------------|---------------------------|-----|
| • 9 | Select a reasor<br>Select the resc<br>Click <b>Save</b> .                        | n code from t<br>lution code,            | the list.<br>Written Docu                               | mentation Maintaine       | ed. |
|     | Payer<br>WIFFS<br>Client Verified Time                                           | Program     FFS Client Verified Service  | Service<br>Personal Care Svc/15min<br>Cillent Signature | Group Visit Code          |     |
|     | No<br>Visit Source<br>UAT VendorTest<br>Do Not Bill                              | Approved                                 | •                                                       | GENERATE GROUP VISIT CODE |     |
|     | Indicates required field     Reason Code +     Select Reason Code     mason Code | Resolution Code * Select Resolution Code | Reason Note<br>Enter Reason Note                        | SAVE                      |     |
|     |                                                                                  |                                          |                                                         |                           | 6   |

And as usual, finish with the reason code and resolution code.

•Select a reason code from the drop-down list.

•Select the resolution code, Written Documentation Maintained. (A reminder: Make sure you have this documentation.)

•Click Save.

Tips for preventing unauthorized service exceptions:

- Make sure approved authorization service codes and effective dates are in the Sandata EVV portal.
- Inform employees of the correct service to select when entering a visit.
- Ensure employees have the correct two-digit code for the service to use when entering a visit through TVV or FVV.
- Provide employees with a Worker Visit Card for each client: <u>www.dhs.wisconsin.gov/library/collection/p-02844</u>.

Tips for preventing unauthorized service exceptions:

- Make sure approved authorization service codes and effective dates are in the Sandata EVV portal.
- Inform employees of the correct service to select when entering a visit.
- Ensure employees have the correct two-digit code for the service to use when entering a visit through TVV or FVV.
- Provide employees with a Worker Visit Card for each client. Highlight the service to select, and the two-digit code for that service if using TVV or FVV.

As you can see, a lot of errors can be prevented by making sure employees have the information they need during a visit.

# <section-header><section-header><list-item><list-item><list-item><list-item>

These Sandata reports can help to monitor authorizations that may be missing or soon to expire.

- If an approved authorization is not loaded to Sandata in three days of being notified by the payer of the approval, contact EVV Customer Service.
- There are some situations where an authorization is not needed by policy. To get the information loaded to the Sandata system, providers will need to enter it. Refer to the "Adding Required Authorization Information in the Sandata EVV Portal" presentation, <u>www.dhs.wisconsin.gov/publications/p03550.pdf</u>.

DHS sends authorizations to the Sandata system. If approved authorization is not loaded to Sandata in 3 days of being notified by the payer of the approval, contact EVV Customer Service.

There are some situations where an authorization is not needed by policy. To get the information loaded to the Sandata system, providers will need to enter it. We'll cover this in the "Adding Required Authorization Information in the Sandata EVV Portal" presentation, linked here. Entering in the required information will prevent an unauthorized service exception.

## Resources

| Docourcos                                          | of HEALTH SERVICE                                                                                                    | TMENT<br>IS                                                                                                    |  |  |  |
|----------------------------------------------------|----------------------------------------------------------------------------------------------------|----------------------------------------------------------------------------------------------------|--|--|--|
| Resources                                          | About bits & Unexess & Sector & Long-term Care & Prevention & Heat<br>DHS Statistics Conditions Coverage Support Unit Control Visit Verification (FW) |                                                                                                    |  |  |  |
|                                                    | Home + Parchers & Providers + Electr                                                                                                    | sine visit verification + exectronic visit verification (evv)                                                                                                    |  |  |  |
|                                                    | EVV: Home                                                                                                    | Electronic Visit Verification (EVV)                                                                                                    |  |  |  |
| Wisconsin EVV Customer Care                        | What's New                                                                                                    | What is EVV?                                                                                                    |  |  |  |
|                                                    | Members                                                                                                    | EVV uses technology to make sure that members and<br>participants receive the services they need. Workers check in<br>at the beginning and check out at the end of each visit, using a<br>smart phone or tablet, small digital device, or landime |  |  |  |
| Provider and independent nurse                     | Providers and Independent<br>Nurses                                                                                                    |                                                                                                    |  |  |  |
| Information                                        | Payers                                                                                                    | telephone. The EVV system captures six key pieces of an                                                                                                    |  |  |  |
|                                                    | Atternate EVV                                                                                                    | Who receives the service                                                                                                    |  |  |  |
| <ul> <li>Training resources for admins.</li> </ul> | Training                                                                                                    | Who provides the service                                                                                                    |  |  |  |
|                                                    | Resources and FAQs                                                                                                    | What service is provided                                                                                                    |  |  |  |
| independent nurses, and                            | Contect Us                                                                                                    | The date of service                                                                                                    |  |  |  |
|                                                    |                                                                                                    | The time the service begins and ends                                                                                                    |  |  |  |
| WORKERS                                            | Stay connected                                                                                                    | Here is the <u>list of personal care services and home health care</u><br>services codes that require workers to canture EVV information. Co                                                                                                    |  |  |  |
|                                                    | Join our email list<br>Sign up to receive email                                                                                                    | in Wisconsin.                                                                                                    |  |  |  |
| <ul> <li>Resources, including</li> </ul>           | notices 🗗 about EVV in<br>Wisconsin.                                                                                                    | EVV systems are secure and compliant with the Health                                                                                                    |  |  |  |
| Forward laste Undeter and                          | Have questions? Need help?                                                                                                    | Insurance Portability and Accountability Act (HIPAA).                                                                                                    |  |  |  |
| Forward Health Updates and                         | Wisconsin EVV Customer<br>Care is available at                                                                                                    | What programs are required to                                                                                                    |  |  |  |
|                                                    | 833-931-2035 or vdxc.conta                                                                                                    | use an EVV system?                                                                                                    |  |  |  |
| raus                                               | Monday-Friday, 7 a.m6                                                                                                    | Personal care and supportive home care services (PCS)                                                                                                    |  |  |  |
|                                                    | p.m. Central Time.                                                                                                    | Medicaid and BadgerCare Plus fee-for-service     (ForwardHealth card)                                                                                                    |  |  |  |
| www.dhs.wisconsin.gov/evv/index.htm                |                                                                                                    | BadgerCare Plus and Medicaid SSI HMOs     is r                                                                                                    |  |  |  |

Now let's take a quick look at the EVV home page. Here, and on every EVV webpage, you'll see the contact information for EVV Customer Care in the dark blue box. If you've not signed up for EVV emails, every EVV webpage has the link for you.

On the left of each page is the navigation tabs. Let's take a look at a few of these.

Providers and independent nurses will find information at www.dhs.wisconsin.gov/evv/providers.htm

Providers (including independent nurses) and workers can find helpful training resources at <u>www.dhs.wisconsin.gov/evv/training.htm</u>

There are separate sections for administrator, independent nurse, and worker materials. If you're a video kind of person, there are videos available. If you're more of a reader, printable materials are here, too. And if you're looking for PowerPoints to present in a larger group, those are also available. Choose the kind of learning that works for your situation.

Our Resources section has great information. FAQs are there, as well as quick fact sheets: <u>www.dhs.wisconsin.gov/evv/resources.htm</u>

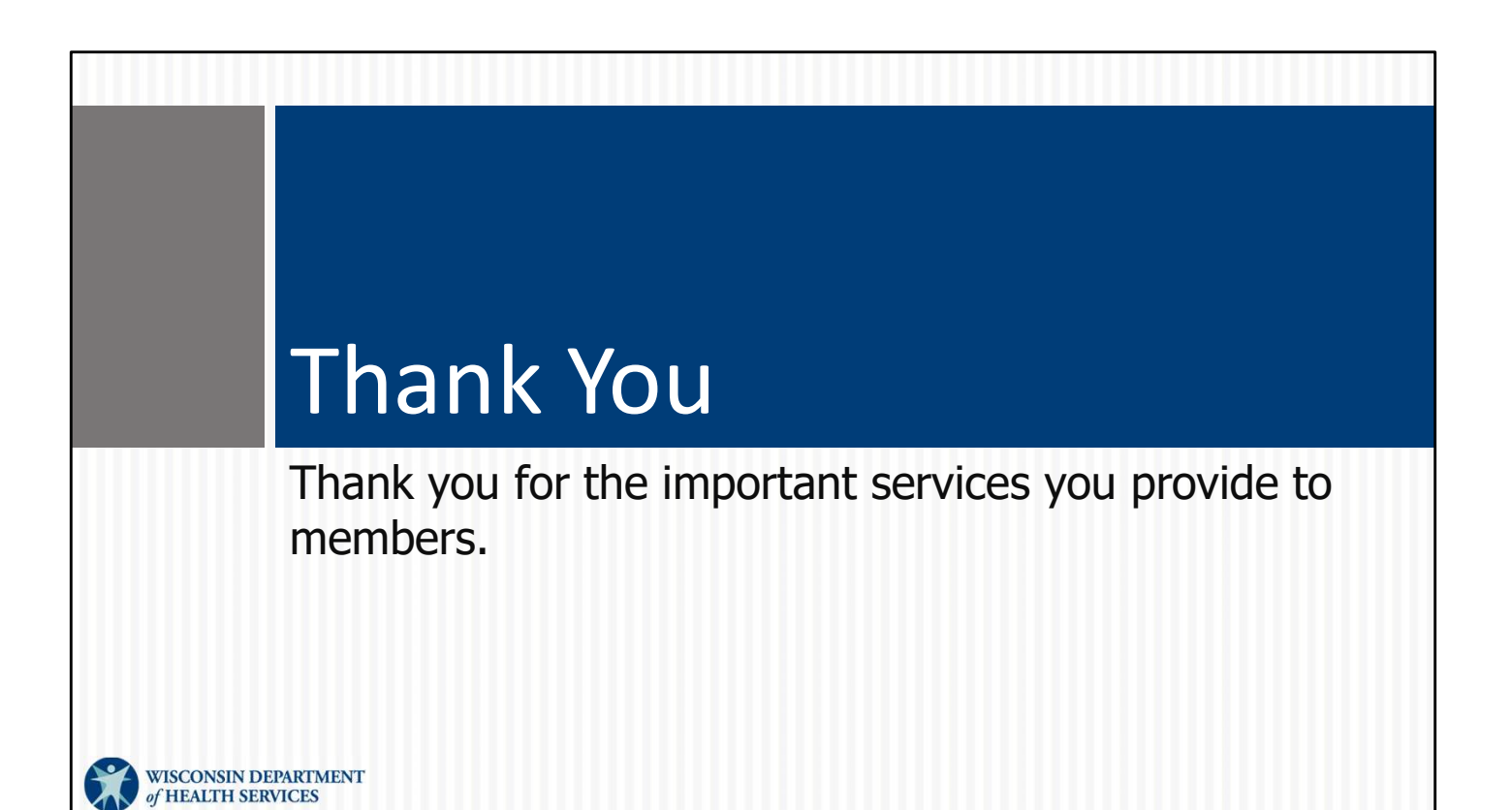